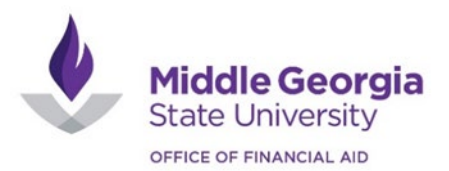

## **Direct Loan Instructions**

Steps to Complete Entrance Counseling

Loans and Grants

Loan Entrance Counseling

Steps to Complete a Direct Loan Master Promissory Note (MPN)

Loans and Grants

Master Promissory Note

Steps to Apply for a Federal Direct Parent PLUS Loan

Loans and Grants "Learn More" "Start" PLUS Loans: Grad PLUS and Parent PLUS